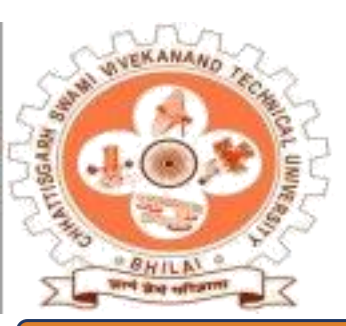

# CHHATTISGARH SWAMI VIVEKANAND TECHNICAL UNIVERSITY, BHILAI

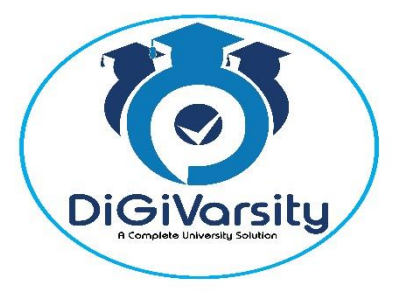

**USER MANUAL FOR REGULAR/BACKLOG EXAM FORM FILLING** 

#### Introduction

The DiGiVarsity solution's Exam form enables students to fill Exam form for Regular/Backlog at Chhattisgarh Swami Vivekanand Technical University (CSVTU). This User manual is for the students, to understand and fill the online Exam Application form webpage of CSVTU.

### Steps for Online Exam Form

• Click on http://csvtu.digivarsity.online

#### STEP-1: Click on "Reset Password for Existing CSVTU Student".

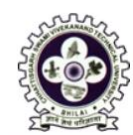

#### CHHATTISGARH SWAMI VIVEKANAND TECHNICAL UNIVERSITY, BHILAI

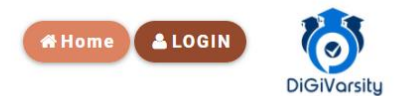

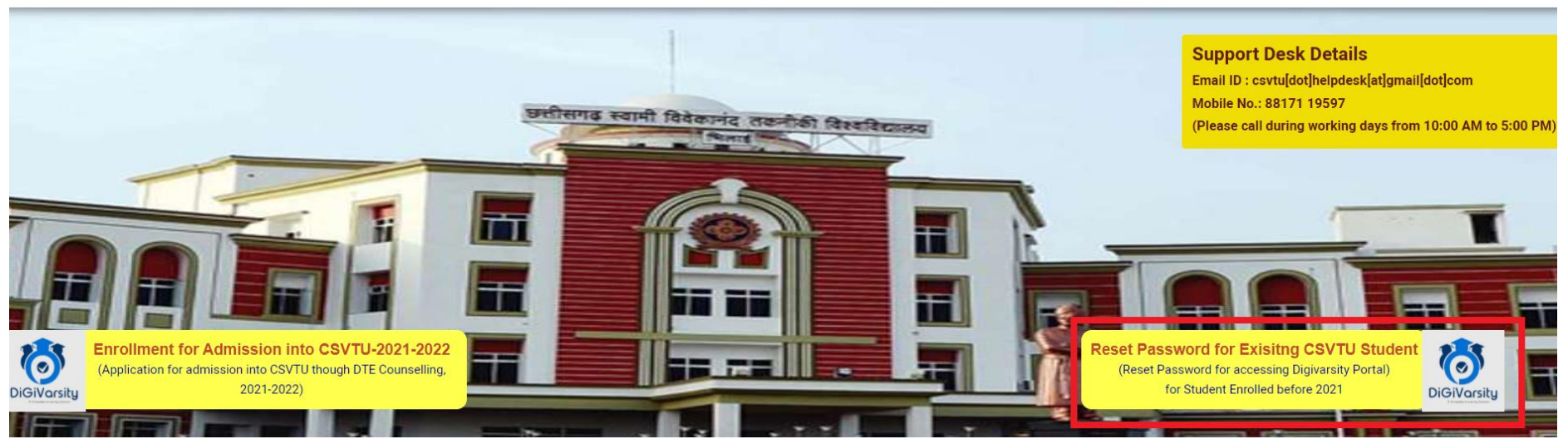

## STEP-2: "Search Student to Reset Password for Accessing DiGiVarsity Portal" page will be displayed. Input your CSVTU Enrolment Number, Date of Birth and below mention Details and click on Search Application.

Please enter University Enrollment No. & Date of Birth as Mandatory Fields and any one of University Roll Number OR Student Name OR Student Father's Name to Rest Password for accessing Digivarsity Portal

| Applicant Details as per CSVTU University |                               |                                 |                                          |                                        |                         |  |  |  |  |  |
|-------------------------------------------|-------------------------------|---------------------------------|------------------------------------------|----------------------------------------|-------------------------|--|--|--|--|--|
| CSVTU Enrollment Number *                 | Date of Birth •<br>05/07/1980 | CSVTU Roll Number<br>3362212048 | Name of the Student<br>Student Full Name | Student Father's Name<br>Father's Name | <b>1pyxg7</b><br>1pyxg7 |  |  |  |  |  |
| Search Student Close                      |                               |                                 |                                          |                                        |                         |  |  |  |  |  |

STEP-3: Reset Password Page will be displayed. Some of the information like your Enrollment Number, Course Name, and College Name etc. will be auto filled. Kindly update your Mobile Number and Email ID then reset your password and click to Submit.

| Student Photograph                                                                                                    | Student Details                                                                                                    |                                                                                                    |  |  |  |  |  |
|----------------------------------------------------------------------------------------------------|----------------------------------------------------------------------------------------------------|----------------------------------------------------------------------------------------------------|--|--|--|--|--|
| Width150 px       →         UPLOAD       →         Hegel       →         Hoto       →         Width 150 px       →         Width 150 px       →                                                                                                    | Enrollment No *Roll No *AQ73513724115087Admission Year *Batch *2015-20162016-2020Student's Name *TARUN KUMAR         | Course *       Program Name *         B Pharmacy       B Pharmacy         Current Semester *       College Name *         SEMESTER 6       Rungta College of Pharmaceutical Sciences & Research, Bhilai( 072)         Gender *       Mobile Number *         Male       ✓         T489785247       tarun.skt95@gmail.com         Note: Please check Mobile No & Email Id as communication will be made through it. |  |  |  |  |  |
| Student Signature<br>$ \begin{array}{c} \uparrow & \longleftarrow \text{Width 150 px} \rightarrow & \uparrow \\ \hline & Xa \\ \text{OD1} \\ \hline & \textbf{SIGNATURE} \\ \downarrow & & & & & & & \\ \hline & & & & & & & \\ \hline & & & & & & & & \\ \hline & & & & & & & & & \\ \hline & & & & & & & & & \\ \hline & & & & & & & & & & \\ \hline & & & & & & & & & & \\ \hline & & & & & & & & & & \\ \hline & & & & & & & & & & \\ \hline & & & & & & & & & & & \\ \hline & & & & & & & & & & & \\ \hline & & & & & & & & & & & \\ \hline & & & & & & & & & & & \\ \hline & & & & & & & & & & & \\ \hline & & & & & & & & & & & \\ \hline & & & & & & & & & & & & \\ \hline & & & & & & & & & & & & \\ \hline & & & & & & & & & & & & \\ \hline & & & & & & & & & & & & \\ \hline & & & & & & & & & & & & \\ \hline & & & & & & & & & & & & & \\ \hline & & & & & & & & & & & & & \\ \hline & & & & & & & & & & & & & & \\ \hline & & & & & & & & & & & & & \\ \hline & & & & & & & & & & & & & & \\ \hline & & & & & & & & & & & & & \\ \hline & & & & & & & & & & & & & \\ \hline & & & & & & & & & & & & & & \\ \hline & & & & & & & & & & & & & \\ \hline & & & & & & & & & & & & & \\ \hline & & & & & & & & & & & & \\ \hline & & & & & & & & & & & & \\ \hline & & & & & & & & & & & & \\ \hline & & & & & & & & & & & & & \\ \hline & & & & & & & & & & & & & & \\ \hline & & & & & & & & & & & & & \\ \hline & & & & & & & & & & & & & \\ \hline & & & & & & & & & & & & & \\ \hline & & & & & & & & & & & & & \\ \hline & & & & & & & & & & & & \\ \hline & & & & & & & & & & & & \\ \hline & & & & & & & & & & & & \\ \hline & & & & & & & & & & & & \\ \hline & & & & & & & & & & & & \\ \hline & & & & & & & & & & & & & \\ \hline & & & & & & & & & & & & & \\ \hline & & & & & & & & & & & & & \\ \hline & & & & & & & & & & & & & \\ \hline & & & & & & & & & & & & & \\ \hline & & & & & & & & & & & & & & \\ \hline & & & & & & & & & & & & & \\ \hline & & & & & & & & & & & & & \\ \hline & & & & & & & & & & & & \\ \hline & & & & & & & & & & & & \\ \hline & & & & & & & & & & & & \\ \hline & & & & & & & & & & & \\ \hline & & & & & & & & & & & & \\ \hline & & & & & & & & & & & & \\ \hline & & & & & & & & & & & \\ \hline & & & & & & & & & & & \\ \hline & & & & & & & & & & & \\ \hline & & & & & & & & & & & \\ \hline & & & & & & & & & & & \\ \hline & & & & & & & & & & & \\ \hline & & & & & & & & & & \\ \end{array} & & & & & & & & & & \\ \end{array} & & & & & & & & & & \\ \end{array} & & & & & & & & & & \\ \hline & & & & & & & & & & & \\ \end{array} & & & & & & & & & & & \\ \end{array} & & & & & & & & & & \\ \end{array} & & & & & $ | Student Login Details         Login Id *         AQ7351         Password *         Enter Password         Confirm Pa | Student Login Id:         Login Id / User Id of the Student will be 6 digit University Enrollment No         Password must include:         1. Minimum of Eight (8) character         2. One character must be in CAPS (Capital Alphabet A-Z)         3. One character must be in Numeric (0-9) and         4. One character must be special character (1 @ # \$ % ^ *)                                            |  |  |  |  |  |

#### **Reset Password Page**

NOTE: This symbol \* indicating the fields are mandatory. Hence, they must be filled.

STEP-4: After submitting student login page will be displayed. Input your login credentials and click to "Login".

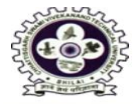

## CHHATTISGARH SWAMI VIVEKANAD TECHNICAL UNIVERSITY

| 6 |    |    |
|---|----|----|
|   | юп | ne |
|   |    |    |

| SIGN IN User Type *                              |  |
|--------------------------------------------------|--|
| Verification Code *<br>4d8410<br>4d8410<br>Login |  |

**Student Login Page** 

STEP-5: After Login student "Home Page" will be displayed. Student will click to "Semester Exam Form" Tab.

| CHHA<br>TECH | TTISGARH SWAMI VIVEKANAND<br>NICAL UNIVERSITY, BHILAI |                                       |
|--------------|-------------------------------------------------------|---------------------------------------|
|              | Semester Exam Form<br>Click to Fill the Form          |                                       |
| LATUN KUMAR  |                                                       | •                                     |
| □ 7489785247 |                                                       |                                       |
| 🐵 Dashboard  |                                                       |                                       |
| Logout       | 4                                                     | · · · · · · · · · · · · · · · · · · · |

Home Page

STEP-6: After that "Exam Form" will be displayed. Kindly select your regular/backlog subject's check box if all the details Look correct then click on "Declaration" check box and click "Proceed for Payment". After payment done the Application Acknowledgement will be generated successful.

|            | R                                                                                                    | oll Number                                                                                                    | 3993712030                                                                                                    | Enro                                                                                                    | ollment Number                       | AQ8565                                                            |                                           |  |
|------------|----------------------------------------------------------------------------------------------------|----------------------------------------------------------------------------------------------------|----------------------------------------------------------------------------------------------------|----------------------------------------------------------------------------------------------------|--------------------------------------|-------------------------------------------------------------------|-------------------------------------------|--|
| Sahu       | N                                                                                                    | ame of the Student                                                                                                    | DK Sahu                                                                                                    | Date                                                                                                    | e of Birth                           | 31-08-1995                                                        |                                           |  |
| 7000470    | C                                                                                                    | ollege                                                                                                    | 072 - Rungta College                                                                                                    | of Pharmaceutical Sciences & Research, Bhila                                                                                                    | ceutical Sciences & Research, Bhilai |                                                                   |                                           |  |
| 1/8304/8   | C                                                                                                    | ourse Name                                                                                                    | B Pharmacy                                                                                                    | Proç                                                                                                    | gram Name                            | B Pharmacy                                                        |                                           |  |
| @gmail.com | G                                                                                                    | ender                                                                                                    | Male                                                                                                    | Cate                                                                                                    | Category OBC                         |                                                                   |                                           |  |
| @gman.com  | A                                                                                                    | dmission Year                                                                                                    | 2015-2016                                                                                                    | Ses                                                                                                    | sion                                 | 2016-2020                                                         |                                           |  |
|            | Đ                                                                                                    | kam Year                                                                                                    | Nov-Dec 2021                                                                                                    | Curr                                                                                                    | rent Semester                        | SEMESTER 6                                                        |                                           |  |
| snboard    | Er                                                                                                    | mail Id                                                                                                    | dk@gmail.com                                                                                                    | Mot                                                                                                    | bile Number                          | 8817830478                                                        |                                           |  |
|            | P                                                                                                    | ease check and unda                                                                                                    | te your own personal Email Id and                                                                                        | Mobile Number as all future communication w                                                                                                    | vill made on it                      |                                                                   |                                           |  |
|            | Regular Subject List                                                                                                   | t                                                                                                    |                                                                                                    |                                                                                                    |                                      |                                                                   |                                           |  |
|            | Regular Subject List<br>Backlog Subject Lis                                                                            | t                                                                                                    |                                                                                                    |                                                                                                    |                                      |                                                                   |                                           |  |
|            | Regular Subject List<br>Backlog Subject Lis                                                                            | t<br>t<br>Select Subie                                                                                                    | ect Type Subject Code                                                                                                    | Subject Name                                                                                                    |                                      | ExamYear                                                          | Exam Typ                                  |  |
|            | Regular Subject List Backlog Subject Lis SI. Semester 1 4 SEMESTER                                                     | t<br>Select Subje                                                                                                    | ect Type Subject Code<br>Theory 341410(41)                                                                               | Subject Name<br>Pharmaceutical Microbiology                                                                                                    |                                      | ExamYear<br>Nov-Dec 2021                                          | Exam Typ<br>BackLog                       |  |
|            | Sile     Semester       1     4 SEMESTER       2     4 SEMESTER                                                        | t<br>Select Subje                                                                                                    | Subject Code           Theory         341410(41)           Theory         341416(41)                                     | Subject Name           Pharmaceutical Microbiology           Pharmaceutics-V (Phisical Pharmacy-II)                                                      |                                      | ExamYear<br>Nov-Dec 2021                                          | Exam Typ<br>BackLog                       |  |
|            | Regular Subject List       Backlog Subject List       SI.       Semester       1     4 SEMESTER       2     4 SEMESTER | t<br>Select Subje                                                                                                    | Subject Code           Theory         341410(41)           Theory         341416(41)                                     | Subject Name           Pharmaceutical Microbiology           Pharmaceutics-V (Phisical Pharmacy-II)                                                      |                                      | ExamYear       Nov-Dec 2021       Nov-Dec 2021                    | Exam Typ<br>BackLog<br>BackLog            |  |
|            | Regular Subject ListBacklog Subject ListSemester14 SEMESTER24 SEMESTER34 SEMESTER                                      | t<br>Select Subje<br>CONSING<br>CONSING<br>CONSINO<br>CONSING<br>CONSING<br>CONSINO<br>CONSING<br>CONSING<br>CONSIN<br>CONSIN | Subject Code           Theory         341410(41)           Theory         341416(41)           Theory         341417(41) | Subject Name           Pharmaceutical Microbiology           Pharmaceutics-V (Phisical Pharmacy-II)           Pharmaceutics-VI (Pharmaceutical Engineer) | ering-I)                             | ExamYear       Nov-Dec 2021       Nov-Dec 2021       Nov-Dec 2021 | Exam Typ<br>BackLog<br>BackLog<br>BackLog |  |

#### Exam Form

| Pa  | Payment Detail               |                    |          |         |         |        |       |           | Payment Summary |        |                        |       |               |       |  |  |
|-----|------------------------------|--------------------|----------|---------|---------|--------|-------|-----------|-----------------|--------|------------------------|-------|---------------|-------|--|--|
| SI  | Courses                      | Details C          | Category | Subject | Exam    | Fees   | Mark  | k Student | Exam            | Total  | Particulars            | Subj  | Subject Count |       |  |  |
|     |                              |                    |          | Count   | туре    |        | Fees  | fees      | Fees            |        |                        | Total | Selected      |       |  |  |
| 1   | B E/B Arch/B Pharmacy/Direct | For ST/SC          | Reserved |         | Regular | 168.00 | 50.00 | 50        | 100.00          | 368.00 | Regular                |       | 0             | 0     |  |  |
| 1   | lateral Candidates           | Regular            | neocived |         | negulai | 100.00 | 00.00 | 00        | 100.00          | 000.00 | Backlog                | 13    | 2             | 348   |  |  |
|     |                              | Student            |          |         |         |        |       |           |                 |        | Aggregate              |       | 0             | 00.00 |  |  |
| 2   | B E/B.Arch/B.Pharmacy/Direct | ST/SC Student      | Reserved | 1       | Backlog | 98.00  | 50.00 | 0         | 100.00          | 273.00 | Total                  | 13    | 2             | 348   |  |  |
|     |                              | number<br>Subjects |          |         |         |        |       |           |                 |        | Payable Amount Rs. 348 |       |               |       |  |  |
| • ( | Declaration *                |                    |          |         |         |        |       |           |                 |        |                        |       |               |       |  |  |
|     |                              |                    |          |         |         |        |       |           |                 |        |                        |       |               |       |  |  |
|     | Proceed for Payment Close    |                    |          |         |         |        |       |           |                 |        |                        |       |               |       |  |  |

#### Exam Form

Support Desk Details

Email ID: csvtu.digivarsity@gmail.com

(Please call during working days from 10:00 AM to 5:00 PM)

# THANK YOU